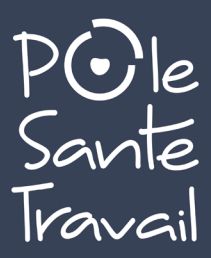

## DÉCLARATION COTISATIONS

# Une question ? Contactez nos équipes :

service-portail@pst66.fr cotisations@pst66.fr

R/COT/D/004

#### **1. PRÉSENTATION**

- Sur l'espace, vous devrez établir votre déclaration en 7 étapes :
- 1) Commencer votre déclaration
- 2) Mettre à jour vos informations administratives
- 3) Mettre à jour vos déterminants
- 4) Mettre à jour vos effectifs
- 5) Affecter à chaque salarié les déterminants concernés
- 6) Valider votre déclaration
- 7) Signer informatiquement votre déclaration

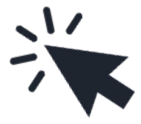

■ Vous recevez en suivant un mail de confirmation reprenant l'estimation de votre cotisation et la liste nominative du personnel.

■ Après validation de votre déclaration de cotisation par nos services, vous recevrez un mail de confirmation avec le **lien pour télécharger votre facture de cotisation** qui sera à régler.

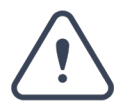

Pendant la période de déclaration, et tant que cette dernière n'est pas validée par nos services, l'accès à la mise à jour des salariés est refusé avec le message suivant :

| Pole<br>Sante<br>Travail | 26388 - TEST PROSPECT | Di Liste des regroupées                                                                                                    | Gestion mot de passe | <b>U</b> Déconnexion |
|--------------------------|-----------------------|----------------------------------------------------------------------------------------------------|----------------------|----------------------|
| *                        |                       |                                                                                                    | /                    |                      |
|                          |                       |                                                                                                    |                      |                      |
| 0                        |                       |                                                                                                    | K                    |                      |
| 2                        |                       | Déclaration en cours                                                                                                    |                      |                      |
|                          |                       | Une déclaration est en cours ou l'intégration de votre déclaration est<br>en cours auprès du Service de Santé au Travail.<br>L'accès à la gestion de vos salariés n'est pas disponible pour le |                      |                      |
| 0                        |                       | moment.                                                                                                    |                      |                      |
| Ê                        |                       |                                                                                                    |                      |                      |
|                          |                       |                                                                                                    |                      |                      |

Cliquez sur le crayon pour saisir la déclaration en statut rouge (à saisir). Votre déclaration est à réaliser dans la période « saisissable ».

| i cite<br>i ante | 26388 - TEST PROSPECT                                | Di Liste des regroupées Gestion mot de passe          |
|------------------|------------------------------------------------------|-------------------------------------------------------|
| *                | Liste des déclarations                               | Saisir votre déclaration                              |
| 8                | Confirmée<br>En cours<br>À saisir<br>Non saisissable | Imprimer votre déclaration                            |
|                  | N° déclaration                                       | Période                                               |
| <b>4</b> 2       | I<br>Générée le 14/12/2021                           | Année 2021<br>Saisissable du 14/12/2021 au 14/02/2022 |
| Ē                |                                                      |                                                       |
| 0                |                                                      |                                                       |
| Ê                |                                                      |                                                       |
|                  |                                                      |                                                       |
| _                |                                                      |                                                       |

■ S'ouvre alors la liste des déclarations à faire **en cliquant sur le crayon**.

Si vous n'avez qu'un seul établissement, vous ne verrez apparaître qu'une seule ligne.

Si nécessaire, vous avez la possibilité de mettre à jour vos informations, **sinon cliquez sur Suivant.** 

| Pole<br>Sante<br>Travail | 26388 - TEST PROSPECT                                          | 🖾 Liste des regroupées 🔒 Gestion mot de passe 🕐 Déconnexion              |
|--------------------------|----------------------------------------------------------------|--------------------------------------------------------------------------|
| *                        | Informations administratives                                   | C Pacadant Durant >                                                      |
|                          | Modifier les informations           Adresse principale         | Me contacter                                                             |
| 0                        | TEST PROSPECT<br>TEST MALL PERMANENCE3<br>ADPESSE3<br>ADPESSE3 |                                                                          |
|                          | Données administratives :<br>Activité :                        | @ Email administratif :     c.tomas@pr066.fr       Code NAF :     69.20Z |
| Ē                        | SIKE I: 7/618658900024<br>TVA intra. :                         | Activités comptables Date d'adhésion : 18.09/2014                        |
|                          | Je souhaite opter pour le prélévement SEPA                     | Je souhaite déclarer un changement de situation                          |
|                          | Vos contacts et adresses                 Ajouter uze adresse   |                                                                          |
|                          | Comptable XXXXXXXX                                             | Cabinet Comptable UEGAR                                                  |

### 4. MISE À JOUR DÉTERMINANTS

Il convient ici de **cocher** les déterminants correspondants à votre établissement, puis de cliquer sur Suivant.

Le service médical peut vous aider dans la définition des déterminants.

| Declaration : Gestion des déterminants de votre établissement                                      | State Street                                                                    |
|----------------------------------------------------------------------------------------------------|---------------------------------------------------------------------------------|
| Liste des déterminants réglementaires pour les salariés contractuels                               | Liste des détenuinants réglementaires pour les salariés de la fonction publique |
| Travailleur hanticapé (TE)                                                                         | IPPH - Agent travaillant de muit                                                |
| Titulatie of une pension of invalidité                                                             | IPPH - Agent de retour d'un congé longue maladie (CLM) ou de longue durée (CLD) |
| Femares enceinte, allaitante cu venant d'accounter                                                 | FPH - Agent bénéficiant d'une surveillance médicale reafornée                   |
| 🔘 Travaillear de mak                                                                               |                                                                                 |
| Moiza de 18 aza non affectés à travaux réglementés                                                 |                                                                                 |
| Salarié exposé aux agents biologiques groupe 2 (AB2)                                               |                                                                                 |
| 🗆 Salarié esposé aux champs électronungnétiques si VLE dépassée                                    |                                                                                 |
| Moine de 18 ans affectés aux travaux réglementés                                                   |                                                                                 |
| Salarié esposé à des myornements ionisants (catégorie A)                                           |                                                                                 |
| Salarié exposé à l'amiante                                                                         |                                                                                 |
| 🗇 Salarié esposé au plonds (R. 4412-160)                                                           |                                                                                 |
| Salarié esposé aux agents CMR (R. 4412-60)                                                         |                                                                                 |
| Salarié espesé à des agents biologiques pathogines groupes 3 et 4 (ASPI et 4) (R. 4421-3)          |                                                                                 |
| <ul> <li>Salarié exposé à ées rayonsements ionisants (catégorie B)</li> </ul>                      |                                                                                 |
| Salarié exposé au risque hyperbare                                                                 |                                                                                 |
| Salarié esposé au riugue de cinte de lanteur lors da montage / démontage d'échafmulage             |                                                                                 |
| Salarië exposé à manufection manuelle, port de charges >55 kg (R. 4541-9)                          |                                                                                 |
| Eabilitation de conduite de certains équipements automoteurs et de levage (CACES)                  |                                                                                 |
| Babilitation électrique (bavaux sur installations électriques ou dans leur voisinage) (0, 4544-10) |                                                                                 |
| 🗆 Risques particulien motivés par l'employeer (R. 4624-23)                                         |                                                                                 |
| Déterminants particuliers à votre établiasement                                                    | Ajoutar un détarminant particulia                                               |
|                                                                                                    | $\checkmark$                                                                    |

Cette étape vous permet de rajouter ou de sortir un salarié et de modifier les informations qui leurs sont propres.

| Pole     | 26388 - TEST PROSPECT                    |                   | Di Liste des regroupées | Gestion mo            | ot de passe 🔱 Déconnexion |
|----------|------------------------------------------|-------------------|-------------------------|-----------------------|---------------------------|
| *        | Déclaration : Liste des salariés         |                   |                         | <                     | President Sutrant         |
|          | 🛉 Ajouter un salarié 🎁 Sortir un salarié | Exporter la liste | 🖨 Imprimer la liste 😒   | Contrôler la liste    |                           |
| 0        |                                          |                   |                         | sans poste de travail |                           |
| -        |                                          |                   |                         |                       | Sortir le salarié         |
|          | T Michaele Mich de adaria                | т                 | TOUS Rechercher :       |                       | Q                         |
|          | TEST VALERIE né(e) le 05/03/1975 (SI)    |                   |                         |                       | , 🖉 🕑                     |
| 0        |                                          |                   |                         |                       |                           |
| <b>m</b> |                                          |                   |                         |                       |                           |
|          |                                          |                   |                         |                       |                           |
|          |                                          |                   |                         | ~                     |                           |

Si vous souhaitez modifier les informations d'un salarié, cliquez sur le crayon et cette fenêtre apparaît :

| Modification du salarié : PST 1                                                                                       |                                                                                                    |                                                                                                    |                                                                                                    |
|----------------------------------------------------------------------------------------------------|----------------------------------------------------------------------------------------------------|----------------------------------------------------------------------------------------------------|----------------------------------------------------------------------------------------------------|
| Situation civile :                                                                                                    |                                                                                                    |                                                                                                    |                                                                                                    |
| Nom de naissance : * PST                                                                                              |                                                                                                    | Nom marital :                                                                                                    |                                                                                                    |
| Prénom : * 1                                                                                                    |                                                                                                    | Date de maissance : * 01/0                                                                                                    | 01/1900 Sexs : SHamme OFemme                                                                                                    |
| Nº sécurité sociale :                                                                                                 |                                                                                                    |                                                                                                    |                                                                                                    |
| Si votre                                                                                                    | salarié vous a confirm                                                                                        | é avoir un ou plusieu                                                                                                    | ırs autres employeurs,                                                                                                    |
| Situation dans l'entreprise : veuillez                                                                                | l'indiquer en cochant                                                                                         | cette case.                                                                                                    | Carlos Carlos Ca |
| Bata d'amhancha : * 15/02/2021                                                                                        |                                                                                                    | Agent de la touction publique :                                                                                                 | ● Non Oui                                                                                                    |
| Contrat : * contrat à durée inc                                                                                       | téterminée 👻                                                                                                  | Code PCS :                                                                                                    | 9                                                                                                    |
| Salarié multi-employeurs                                                                                              |                                                                                                    |                                                                                                    |                                                                                                    |
| Déterminant Suivi Individuel :                                                                                        | a categorie socioprofe                                                                                        | ssionnelle de votre s                                                                                                    | alarie doit etre renseignee !                                                                                                    |
| <u>C</u>                                                                                                    | <u>onsultez la liste pour a</u>                                                                               | <u>ittribuer le numéro c</u>                                                                                                    | orrespondant.                                                                                                    |
| 📋 Travailleur handicapé (TH)                                                                                          | <ul> <li>Titulaire d'une pension d'invalidité</li> </ul>                                                      | <ul> <li>Femme enceinte, allaitante ou venant<br/>d'accoucher</li> </ul>                                                        | <ul> <li>Travailleur de nuit</li> </ul>                                                                                                    |
| <ul> <li>Moins de 18 ans non affectés à travaux<br/>réglementés</li> </ul>                                            | <ul> <li>Salarié exposé aux agents biologiques groupe<br/>2 (AB2)</li> </ul>                                  | Salarié exposé aux champs<br>électromaznétiques si VLE dénassée                                                                 | <ul> <li>Moine de 18 ans affectés aux travaux<br/>réglementés</li> </ul>                                                                                                    |
| <ul> <li>Salaris exposé à des rayonnements ionisants<br/>(antézonie À)</li> </ul>                                     | 🔲 Salarië exposé à l'amiante                                                                                  | 🗌 Salarié exposé au plomb (R. 4412-160)                                                                                         | 📄 Salarië expcoi aux agente CMR (R. 4412-60)                                                                                                    |
| <ul> <li>Salarie expose à des agents biologiques<br/>pathogénes groupes 3 et 4 (ABP3 et 4) (R.<br/>4421-3)</li> </ul> | <ul> <li>Salarié exposé à des rayonnements ionisants<br/>(corégorie B)</li> </ul>                             | 🗌 Salarié exposé az risque hyperbare                                                                                            | Solarisi exprosi au rinque de cluste de hauteur<br>lors du montage / démontage d'échafandage                                                                                                    |
| <ul> <li>Salarié exposé à manutention manuelle: port<br/>da chargas &gt;55 kg (R. 4541-9)</li> </ul>                  | <ul> <li>Habilitation de conduite de certains<br/>équipemente sutomoteurs et de levage<br/>(CACES)</li> </ul> | <ul> <li>Habilitation électrique (travaux sur<br/>installations électriques ou dans leur<br/>voininage) (R. 4544-10)</li> </ul> | <ul> <li>Risques particuliers motivés par l'employeur<br/>(R. 4624-23)</li> </ul>                                                                                                    |
| Catégorie déclarée :                                                                                                  |                                                                                                    | <b>`</b>                                                                                                    |                                                                                                    |
| Contrainte(s) de convocation :                                                                                        |                                                                                                    | Commentaire(s) :                                                                                                    |                                                                                                    |
| Par défaut la catégori<br>de case. Autrement, v<br>précédent.<br>* champs attigatoirs Pensez à<br>des inform          | ie de votre salarié est<br>ous ne verrez que les d<br>bien valider l'ensembl<br>ations une fois termine       | « Suivi Individuel - S<br>déterminants préalab<br>e<br>é !                                                                      | SI » si vous ne cochez pas<br>plement cochés sur l'écran                                                                                                    |

#### 6. AFFECTATION DÉTERMINANT-SALARIÉ

A chaque salarié, un déterminant attribué. Il vous suffit de le cocher.

La liste est disponible dans le **menu déroulant.** Une fois cela réalisé, cliquez sur **Suivant**.

| Une lois                 | ceta realise, cliquez sur <b>Sulvailt</b> .                                                        |                                    |
|--------------------------|----------------------------------------------------------------------------------------------------|------------------------------------|
| Pole<br>Sante<br>Travail | 26388 - TEST PROSPECT                                                                              | Gestion mot de passe               |
| *                        | Déclaration : Affectation des déterminants                                                         | President Darrant                  |
|                          | □Limiter l'affichage aux salariés présentant une anomalie de déclaration surveillances / catégorie | Afficher la liste des déferminants |
| Ð                        | Identité<br>TEST VALERIE                                                                           | SI 1 2 Catégorie<br>déclarée       |
| È                        |                                                                                                    |                                    |
| 0                        |                                                                                                    |                                    |
| <b> </b>                 |                                                                                                    |                                    |
|                          |                                                                                                    |                                    |

L'écran suivant va présenter l'estimatif financier de votre déclaration des effectifs, en application du barème de cotisation.

■ Cliquez sur **Suivant** pour valider.

| Déclaration : E                       | C Précédent Suivant                    |                                              |                |             |                      |
|---------------------------------------|----------------------------------------|----------------------------------------------|----------------|-------------|----------------------|
|                                       |                                        |                                              |                |             |                      |
|                                       |                                        |                                              |                |             |                      |
| Salariés correspondants               | au tarif Salarié Surveillance Individu | elle (SI/SM) présents dans votre entreprise  | 0 🕐 x 98,      | 00€         | Total H.T : 0,00 €   |
| Salariés correspondants<br>entreprise | au tarif Salarié Surveillance Individu | elle Renforcée (SIR/SMR) présents dans votre | 2 🕐 x 115      | ,00€        | Total H.T : 230,00 € |
|                                       |                                        |                                              |                |             |                      |
|                                       |                                        |                                              |                |             |                      |
|                                       |                                        |                                              |                |             |                      |
|                                       |                                        |                                              |                |             |                      |
|                                       |                                        |                                              |                |             |                      |
| Virement                              | Chèque                                 | Prélèvement                                  | Carte bancaire |             |                      |
|                                       |                                        |                                              |                |             |                      |
|                                       |                                        |                                              |                | Total H.T   | 230.00 €             |
|                                       |                                        |                                              |                | Total T V A | 46 00 F              |
|                                       |                                        |                                              |                | TableTTC    | 276.00.5             |
|                                       |                                        |                                              |                | Iotai 1.1.C | 2/0,00€              |

■ L'écran suivant va vous présenter le **total**, pour chacun des établissements si vous en avez plusieurs, et vous proposer de réaliser une **signature informatique**.

| 26388 - TEST PROSF                                      | ECT                                                                     | D Liste des regroupées   | Gestion mot de passe | С D |
|---------------------------------------------------------|-------------------------------------------------------------------------|--------------------------|----------------------|-----|
| Déclaration : Conf                                      | rmation de votre cotisation                                             |                          | Precedent            |     |
| Récapitulatif de votre dé                               | laration :                                                              |                          |                      |     |
| Vous devez signer votre dé                              | slaration afin de la valider.                                           |                          |                      |     |
| Ce récapitulatif comprend                               | ensemble des données de vos filiales.                                   |                          |                      |     |
| Vous avez déclaré un total<br>Salariés SI : 2           | de 2 salariés dont :                                                    |                          |                      |     |
| Sur la base des éléments o                              | e vous avez déclaré, l'estimation de votre cotisation est de :          |                          |                      |     |
| Montant total H.T : 142,0<br>Montant total T.V.A : 28,4 | e<br>e                                                                  |                          |                      |     |
| Montant total T.T.C : 170,4                             | 0 €                                                                     |                          |                      |     |
| Vous avez choisi le règleme                             | nt par virement.                                                        |                          |                      |     |
| Signature informatique                                  |                                                                         |                          |                      |     |
| <ul> <li>Je certifie l'exactitude des</li> </ul>        | fonnées de ma déclaration                                               |                          |                      |     |
| ] Jai pris connaissance des                             | onditions générales d'utilisation ainsi que du règlement général sur la | a protection des données |                      |     |
| Votre nom et prénom :                                   |                                                                         |                          |                      |     |
| Votre e-mail :                                          |                                                                         |                          |                      |     |
|                                                         |                                                                         |                          |                      |     |
|                                                         | Annuler                                                                 | Valider                  |                      |     |
|                                                         |                                                                         |                          |                      |     |

■ Une fois cette étape validée, vous recevrez un mail de confirmation.

Si vous revenez sur la liste des déclarations « confirmée ».

| Pole<br>Saute<br>Travail | 26388 - TEST PROSPECT                                                         |                                                       | Di Liste des regroupées | Gestion mot | de passe | U Déconnexion |
|--------------------------|-------------------------------------------------------------------------------|-------------------------------------------------------|-------------------------|-------------|----------|---------------|
| *                        | Liste des déclarations                                                        |                                                       |                         |             |          |               |
|                          | <ul> <li>Facturée</li> <li>Confirmée</li> <li>En cours</li> </ul>             | Saisir votre déclaration Imprimer votre déclaration   |                         |             |          |               |
| 0                        | <ul> <li>À saisir</li> <li>Non saisissable</li> <li>N° déclaration</li> </ul> | Période                                               |                         |             |          |               |
| 4=                       | 1     Gémérée le 14/12/2021                                                   | Année 2021<br>Saisissable du 14/12/2021 au 14/02/2022 |                         |             |          |               |
|                          |                                                                               |                                                       |                         |             |          |               |
| 0                        |                                                                               |                                                       |                         |             |          |               |
|                          |                                                                               | Imprimer votre de                                     | éclaration              |             |          |               |

■ Après enregistrement par nos services, vous recevrez le lien pour télécharger la facture de cotisation correspondante. Vous aurez également de nouveau accès à la gestion de vos salariés.

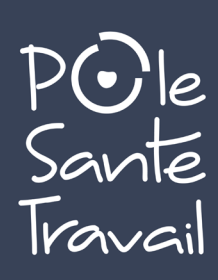